## How to Turn off DISABLE on CS750

## Under General Settings - Menu – Untick all 3 boxes

| C C L C Program Option View Io                                                                                                    |                                                                                                    |                                                                                                    |
|----------------------------------------------------------------------------------------------------|----------------------------------------------------------------------------------------------------|----------------------------------------------------------------------------------------------------|
| Setting Menu                                                                                                    |                                                                                                    |                                                                                                    |
| CS750<br>CS750<br>Ceneral Settings<br>Control Settings<br>Control Settings | Supplement  Call Alert  Call Alert  Call A | Menu<br>Menu Hang Time [s] 00<br>Untick all 3<br>Missed<br>Answered<br>Outgoing<br>Utilities<br>Radio Setting<br>Talkaround<br>Tones/Alerts<br>Power |
|                                                                                                    | i Delete Contact<br>⊡ Program Key                                                                                                    | ⊠ Backlight<br>☑ Intro Screen                                                                                                    |
|                                                                                                    | Scan<br>☑ Scan<br>☑ Scan On/Off<br>☑ Edit List                                                                                                    | Keypad Lock       LED Indicator       Squelch       VOX       Lone Worker       Man Down                                                             |
|                                                                                                    | Maccana                                                                                                    | Password And Lock                                                                                                    |

Under Conventional – Emergency – Signalling Configuration – Untick all 3 Boxes

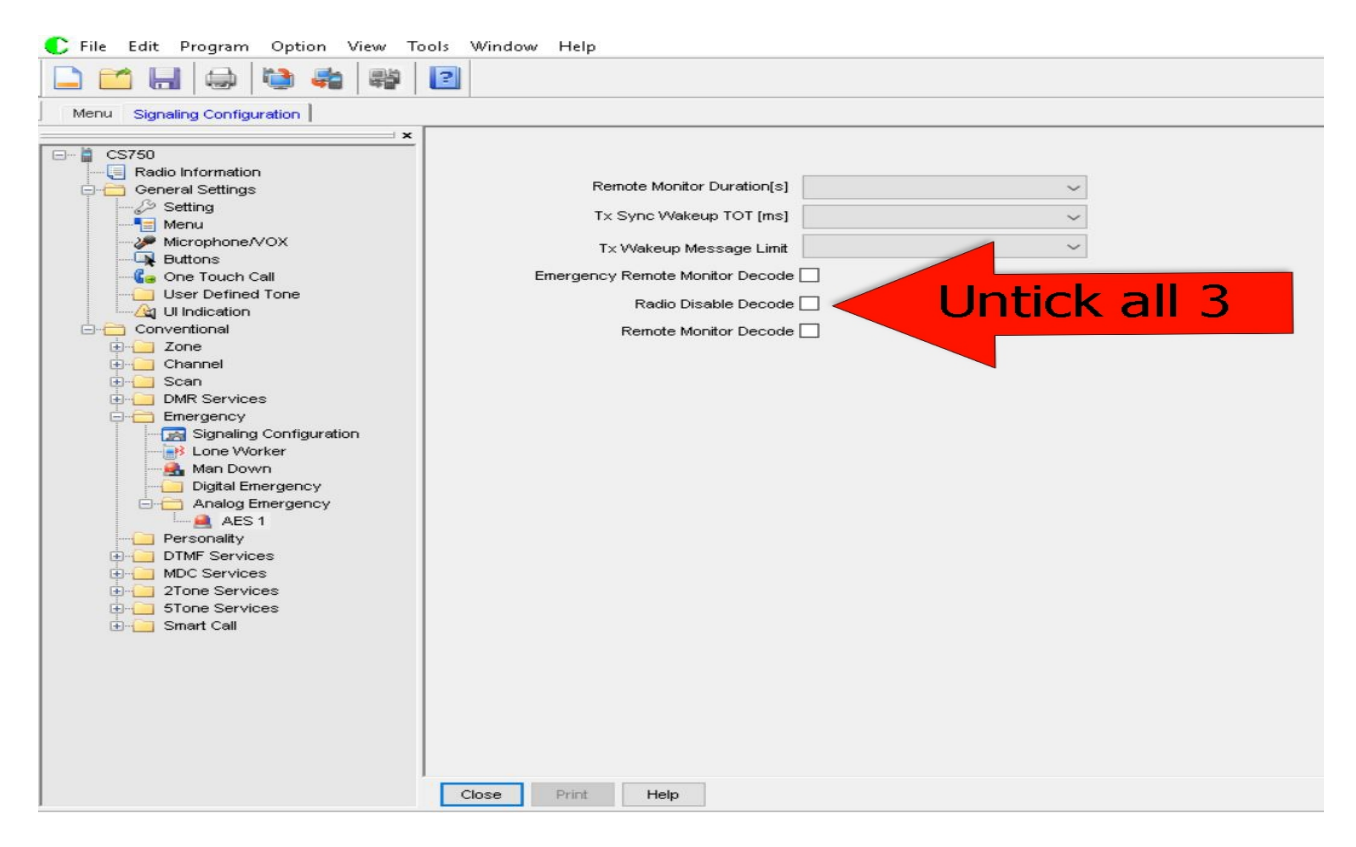